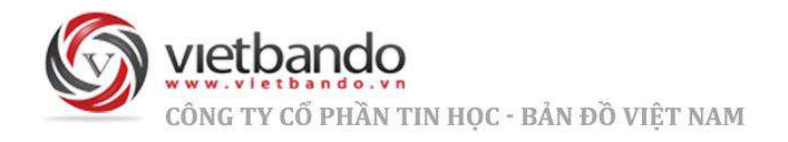

## TÀI LIỆU HƯỚNG DẪN SỬ DỤNG PHẦN MỀM BIÊN TẬP DỮ LIỆU THỐNG KÊ, KIỂM KÊ (VBD TK DESKTOP BASIC)

| Ngày Tháng  | 20/02/2025             |
|-------------|------------------------|
| Mã Tài Liệu | HDSD_VBDTKDESKTOPBASIC |
| Phiên Bản   | Version 5.X            |
|             |                        |

## MỤC LỤC

| I.     | CÁC KHÁI              | NIỆM CƠ BẢN :                       | 10 |
|--------|-----------------------|-------------------------------------|----|
| I.     | .1. Đối tượ           | ƠNG HÌNH HỌC KHÔNG GIAN :           | 10 |
| I.     | .2. Danh m            | іџс (Catalog) :                     | 12 |
| I.     | .3. Danh m            | іџс ніện нành (được кích ноạт) :    | 12 |
| I.     | .4. Lớp (Lay          | YER) :                              | 12 |
| I.     | .5. Lớp hiện          | N HÀNH (КІ́СН НОѦҬ) :               | 13 |
| L.     | .6. Không c           | GIAN :                              | 13 |
| I.     | . <b>7</b> . Тнио̂с т | TÍNH CỦA KHÔNG GIAN: (ATTRIBUTES) : | 14 |
| I.     | .8. Нệ тоạ e          | ĐỘ ĐỊA LÝ :                         | 15 |
| I.     | .9. Hệ toạ Đ          | ĐỘ DESCARTES :                      | 16 |
| П.     | TỔNG QU               | AN :                                |    |
| П      | I.1. GIAO             | ) DIÊN CHÍNH :                      |    |
| I      | l.2. Cửa              | sổ làm việc:                        |    |
|        | <i>II.2.1.</i> И      | vorkspace :                         | 18 |
|        | II.2.2. C             | CommandLine :                       | 19 |
|        | II.2.3. D             | Dữ liệu thuộc tính :                | 19 |
| П      | I.3. Men              | IU :                                | 19 |
| II     | I.4. Тнау             | Y ĐỔI GIAO DIỆN (LAYOUT) :          | 22 |
| I      | I.5. Рнíм             | л тắт :                             | 24 |
| I      | l.6. Τυỳ (            | СНЇ́ЛН РНІ́М ТӐТ :                  | 25 |
| I      | I.7. Kiến             | TRÚC CƠ SỞ DỮ LIỆU LƯU TRỮ :        | 27 |
| ш.     | TẠO MỚI I             | MỘT DỮ LIỆU BẢN ĐỒ :                | 27 |
| IV.    | MỞ MỘT I              | DỮ LIỆU BẢN ĐỒ ĐÃ TỒN TẠI :         |    |
| V.     | וו זו סטיוו           | IÊU BẢN ĐỒ ·                        | 31 |
| v.<br> |                       |                                     |    |
| VI.    | XUAT BAN              | N ĐO RA FILE ANH :                  |    |
| VII.   | THAO T                | TÁC TRÊN BẢN ĐỒ :                   | 34 |
| ٧      | / <b>II.1.</b> THU    | NHỎ/PHÓNG TO & THÔNG TIN :          | 34 |
|        | VII.1.1.              | Khung bao:                          | 34 |
|        | VII.1.2.              | Phóng to:                           | 34 |
|        | VII.1.3.              | Thu nhỏ:                            | 35 |
|        | VII.1.4.              | Dịch về tâm:                        | 35 |
|        | VII.1.5.              | Xem tất cả :                        | 35 |
|        | VII.1.6.              | Dịch chuyển:                        | 36 |
|        | VII.1.7.              | Thu phóng theo tỉ lệ:               | 36 |
|        | VII.1.8.              | Chọn đối tượng:                     | 37 |
|        | VII.1.9.              | Đi đến XY:                          | 38 |
|        | VII.1.10.             | Lấy tọa độ:                         | 40 |
|        | VII.1.11.             | Xem thông tin đối tượng :           | 40 |

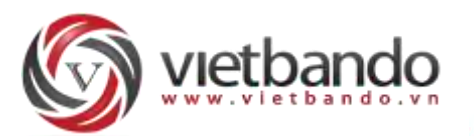

| VII.1                                                                                                    | 1.12. Thước đo :                                                                                                    |          |
|----------------------------------------------------------------------------------------------------|----------------------------------------------------------------------------------------------------|----------|
| VII.2.                                                                                                    | Trở lại / Kế tiếp :                                                                                                    | 45       |
| VII.2                                                                                                    | 2.1. Trở lại:                                                                                                    | 45       |
| VII.2                                                                                                    | 2.2. Kế tiếp:                                                                                                    | 45       |
| VII.3.                                                                                                    | HOÀN TÁC/LÀM LẠI:                                                                                                    | 45       |
| VII.3                                                                                                    | 3.1. Hoàn tác:                                                                                                    | 45       |
| VII.3                                                                                                    | 3.2. Làm lại:                                                                                                    | 45       |
| VII.4.                                                                                                    | Công cụ quản lý:                                                                                                    |          |
| VII.4                                                                                                    | 4.1. Danh mục hiện hành:                                                                                                    |          |
| VII.4                                                                                                    | 4.2. Lớp hiện hành:                                                                                                    |          |
| VII.4                                                                                                    | 4.3. Danh mục:                                                                                                    | 47       |
| VII.4                                                                                                    | 4.4. Lớp:                                                                                                    | 47       |
| VII.4                                                                                                    | 4.5. Gộp Lớp:                                                                                                    | 47       |
| VII.4                                                                                                    | 4.6. Tính toán khung bao:                                                                                                    |          |
| VII.5.                                                                                                    | CHồng xếp bản đổ Online :                                                                                                    |          |
|                                                                                                    |                                                                                                    |          |
| VIII. Q                                                                                                    | QUAN LY DANH MỤC (CATALOGS) :                                                                                                    |          |
| VIII.1.                                                                                                    | Тнём мới :                                                                                                    |          |
| VIII.2.                                                                                                    | Хо́А :                                                                                                    |          |
| VIII.3.                                                                                                    | Sửa :                                                                                                    | 53       |
| VIII.4.                                                                                                    | Thay đổi vị trí hiển thị thứ tự của Danh mục :                                                                                                    | 54       |
|                                                                                                    |                                                                                                    | FC       |
| IA. QUA                                                                                                    | AN LT LOP (LATERS)                                                                                                    |          |
|                                                                                                    |                                                                                                    |          |
| IX.1.                                                                                                    | Тнём мới :                                                                                                    | 58       |
| IX.1.<br>IX.2.                                                                                                    | Тнêм мới :<br>Хóа :                                                                                                    | 58<br>60 |
| IX.1.<br>IX.2.<br>IX.1.                                                                                                    | Тнём мới :<br>Хóа :<br>Хóа dữ liệu :                                                                                                    |          |
| IX.1.<br>IX.2.<br>IX.1.<br>IX.2.                                                                                                    | Thêm mới :<br>Xóa :<br>Xóa dữ liệu :<br>Sửa:                                                                                                    |          |
| IX.1.<br>IX.2.<br>IX.1.<br>IX.2.<br>IX.3.                                                                                                    | Thêm mới :<br>Xóa :<br>Xóa dữ liệu :<br>Sửa:<br>Thay đổi vị trí hiển thị Của Lớp :                                                                                                    |          |
| IX.1.<br>IX.2.<br>IX.1.<br>IX.2.<br>IX.3.<br>IX.4.                                                                                                    | Thêm mới :<br>Xóa :<br>Xóa dữ liệu :<br>Sửa:<br>Thay đổi vị trí hiển thị của Lớp :<br>Thao tác với Lớp trên Danh sách lớp:                                                                                                    |          |
| IX.1.<br>IX.2.<br>IX.1.<br>IX.2.<br>IX.3.<br>IX.4.<br>IX.5.                                                                                                    | Thêm mới :<br>Xóa :<br>Xóa dữ liệu :<br>Sửa:<br>Thay đổi vị trí hiển thị của Lớp :<br>Thao tác với Lớp trên Danh sách lớp:<br>Phóng to / Thu nhỏ                                                                                                    |          |
| IX.1.<br>IX.2.<br>IX.1.<br>IX.2.<br>IX.3.<br>IX.4.<br>IX.5.<br>IX.6.                                                                                                    | Thêm mới :<br>Xóa :<br>Xóa dữ liệu :<br>Sửa:<br>Thay đổi vị trí hiển thị của Lớp :<br>Thao tác với Lớp trên Danh sách lớp:<br>Phóng to / Thu nhỏ<br>Đổi tên                                                                                                    |          |
| IX.1.<br>IX.2.<br>IX.1.<br>IX.2.<br>IX.3.<br>IX.4.<br>IX.5.<br>IX.6.<br>IX.7.                                                                                                    | Thêm mới :<br>Xóa :<br>Xóa dữ liệu :<br>Sửa:<br>Thay đổi vị trí hiển thị của Lớp :<br>Thao tác với Lớp trên Danh sách lớp:<br>Phóng to / Thu nhỏ<br>Đổi tên<br>Tạo bản sao.                                                                                                    |          |
| IX.1.<br>IX.2.<br>IX.1.<br>IX.2.<br>IX.3.<br>IX.4.<br>IX.5.<br>IX.6.<br>IX.7.<br>IX.8.                                                                                                    | THÊM MỚI :<br>Xóa :<br>Xóa dữ liệu :<br>Sửa:<br>Thay đổi vị trí hiển thị của Lớp :<br>Thao tác với Lớp trên Danh sách lớp:<br>Phóng to / Thu nhỏ<br>Đổi tên<br>Tạo bản sao<br>Kích hoạt lớp (Start Editor) :                                                                                                    |          |
| IX.1.<br>IX.2.<br>IX.1.<br>IX.2.<br>IX.3.<br>IX.4.<br>IX.5.<br>IX.6.<br>IX.7.<br>IX.8.<br>IX.9.                                                                                                    | Thêm mới :<br>Xóa :<br>Xóa dữ liệu :<br>Sửa:<br>Thay đổi vị trí hiển thị của Lớp :<br>Thao tác với Lớp trên Danh sách lớp:<br>Phóng to / Thu nhỏ.<br>Đổi tên<br>Tạo bản sao<br>Kích hoat lớp (Start Editor) :<br>Cài đặt                                                                                                    |          |
| IX.1.<br>IX.2.<br>IX.1.<br>IX.2.<br>IX.3.<br>IX.4.<br>IX.5.<br>IX.6.<br>IX.6.<br>IX.7.<br>IX.8.<br>IX.9.<br>IX.10.                                                                                                    | THÊM MỚI :<br>XÓA :<br>XÓA DỮ LIỆU :<br>SửA:<br>THAY ĐỔI VỊ TRÍ HIỂN THỊ CỦA LỚP :<br>THAO TÁC VỚI LỚP TRÊN DANH SÁCH LỚP:<br>PHÓNG TO / THU NHỎ<br>ĐỔI TÊN<br>TẠO BẢN SAO<br>KÍCH HOẠT LỚP (START EDITOR) :<br>CÀI ĐẶT<br>ĐẶC TÍNH:                                                                                                    |          |
| IX.1.<br>IX.2.<br>IX.1.<br>IX.2.<br>IX.3.<br>IX.4.<br>IX.5.<br>IX.6.<br>IX.7.<br>IX.8.<br>IX.9.<br>IX.10.<br><i>IX.10</i> .                                                                                                    | THÊM MỚI :         XÓA :         XÓA DỮ LIỆU :         Sửa:         THAY ĐỔI VỊ TRÍ HIỂN THỊ CỦA LỚP :         THAO TÁC VỚI LỚP TRÊN DANH SÁCH LỚP:         PHÓNG TO / THU NHỎ.         ĐỔI TÊN.         TẠO BẢN SAO.         KÍCH HOẠT LỚP (START EDITOR) :         CÀI ĐẶT         ĐẶC TÍNH:         10.1.                                                                                                    |          |
| IX.1.<br>IX.2.<br>IX.1.<br>IX.2.<br>IX.3.<br>IX.4.<br>IX.5.<br>IX.6.<br>IX.7.<br>IX.8.<br>IX.9.<br>IX.10.<br><i>IX.10</i>                                                                                                    | Thêm mới :         Xóa :         Xóa dữ liệu :         Sửa:         Thay đổi vị trí hiển thị của Lớp :         Thao tác với Lớp trên Danh sách lớp:         Phóng to / Thu nhỏ.         Đổi tên         Tạo bản sao.         Kích hoạt lớp (Start Editor) :         Cài đặt         Đặc tính:         10.1.         Thông tin chung :         10.2.         Lưới chiếu.                                                                                                    |          |
| IX.1.<br>IX.2.<br>IX.1.<br>IX.2.<br>IX.3.<br>IX.4.<br>IX.5.<br>IX.6.<br>IX.7.<br>IX.8.<br>IX.9.<br>IX.10.<br><i>IX.10</i><br><i>IX.10</i>                                                                                                    | Thêm Mới :                                                                                                    |          |
| IX.1.<br>IX.2.<br>IX.1.<br>IX.2.<br>IX.3.<br>IX.4.<br>IX.5.<br>IX.6.<br>IX.7.<br>IX.8.<br>IX.9.<br>IX.10.<br><i>IX.10.</i><br><i>IX.10</i><br><i>IX.10</i><br><i>IX.10</i>                                                                                                    | Thêm Mới :         Xóa :         Xóa Dữ Liệu :         Sửa:         Thay đổi vị trí hiển thị của Lớp :         Thao tác với Lớp trên Danh sách lớp:         Phóng to / Thu Nhỏ         Đổi tên.         Tạo Bản sao.         Kích hoạt lớp (Start Editor) :         Cài đặt         Đặc tính:         20.1         Thông tin chung :         20.2         Lưới chiếu         20.3         Chọn đối tượng         20.4                                                                                                    |          |
| IX.1.<br>IX.2.<br>IX.1.<br>IX.2.<br>IX.3.<br>IX.4.<br>IX.5.<br>IX.6.<br>IX.7.<br>IX.8.<br>IX.9.<br>IX.10.<br><i>IX.10.</i><br><i>IX.10.</i><br><i>I</i>                                                                                                    | Thêm Mới :         Xóa :         Xóa Dữ Liệu :         Sửa:         Thay đổi Vị TRÍ Hiển THỊ CỦA LỚP :         Thao Tác với Lớp Trên Danh sách Lớp:         Phóng To / Thu Nhỏ.         Đổi Tên.         Tạo Bản Sao.         Kích Hoạt Lớp (Start Editor) :         Cài Đặt         Đặc tính:         10.1         Thông tin chung :         10.2.         Lưới chiếu         10.3.         Chọn đối tượng .         10.4.         Về nhãn động :                                                                                                    |          |
| IX.1.<br>IX.2.<br>IX.1.<br>IX.2.<br>IX.3.<br>IX.4.<br>IX.5.<br>IX.6.<br>IX.7.<br>IX.8.<br>IX.9.<br>IX.10.<br><i>IX.10</i><br><i>IX.10</i><br><i>IX.1</i> | THÊM MỚI :                                                                                                    |          |
| IX.1.<br>IX.2.<br>IX.1.<br>IX.2.<br>IX.3.<br>IX.4.<br>IX.5.<br>IX.6.<br>IX.7.<br>IX.8.<br>IX.9.<br>IX.10.<br><i>IX.10.</i><br><i>IX.10.</i><br><i>IX.10.</i><br><i>IX.10.</i><br><i>IX.10.</i><br><i>IX.10.</i><br><i>IX.10.</i><br><i>IX.10.</i><br><i>IX.11.</i><br><i>X.1.</i><br><i>X.1.</i>                                                                                                    | Thêm Mới :         XÓA :         XÓA DỮ LIỆU :         Sửa:         THAY ĐỔI VỊ TRÍ HIỂN THỊ CỦA LỚP :         THAY ĐỔI VỊ TRÍ HIỂN THỊ CỦA LỚP :         THAO TÁC VỚI LỚP TRÊN DANH SÁCH LỚP :         Phóng To / THU NHỎ.         ĐỔI TÊN.         TẠO BẢN SAO.         KÍCH HOẠT LỚP (START EDITOR) :         CÀI ĐẶT         ĐẶC TÍNH:         10.1         Thông tin chung :         10.2         Lưới chiếu         10.3       Chọn đối tượng         10.4       Vẽ nhãn động :         NH SỬA (EDITORS):         TẠO MỚI ĐỔI TƯỢNG HÌNH HỌC:         1.       ĐIểm: |          |
| IX.1.<br>IX.2.<br>IX.1.<br>IX.2.<br>IX.3.<br>IX.4.<br>IX.5.<br>IX.6.<br>IX.7.<br>IX.8.<br>IX.9.<br>IX.10.<br><i>IX.10</i><br><i>IX.10</i><br><i>IX.10</i><br><i>IX.10</i><br><i>IX.10</i><br><i>IX.10</i><br><i>IX.10</i><br><i>IX.10</i><br><i>IX.11</i><br><i>X.1.</i><br><i>X.1.</i><br><i>X.1.</i>                                                                                                    | Thêm Mới :         XÓA :         XÓA DỮ LIỆU :         Sửa:         Thay đổi vị trí hiển thị của Lớp :         Thao tác với Lớp trên Danh sách lớp:         Phóng to / Thu nhỏ.         Đổi tên.         Tảo Bản sao.         Kích hoạt lớp (Start Editor) :         Cài Đặt         Đặc tính:         10.1         Thông tin chung :         10.2         Lưới chiếu         10.3         Chọn đối tượng         10.4         Vẽ nhãn động :         Tạo Mới bối tượng hình học:         1.         Điểm:         2.         Đường thẳna:                                 |          |
| IX.1.<br>IX.2.<br>IX.1.<br>IX.2.<br>IX.3.<br>IX.4.<br>IX.5.<br>IX.6.<br>IX.7.<br>IX.8.<br>IX.9.<br>IX.10.<br><i>IX.10</i><br><i>IX.10</i><br><i>IX.10</i><br><i>IX.10</i><br><i>IX.10</i><br><i>IX.10</i><br><i>IX.10</i><br><i>IX.11</i><br><i>X.1.</i><br><i>X.1.</i><br><i>X.1.</i><br><i>X.1.</i><br><i>X.1.</i><br><i>X.1.</i><br><i>X.1.</i>                                                                                                    | THÊM MỚI :                                                                                                    |          |

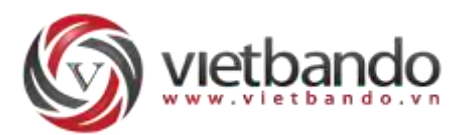

| X.:         | 1.4.  | Hình bầu dục:                             | 86  |
|-------------|-------|-------------------------------------------|-----|
| <b>X</b> .: | 1.5.  | Hình chữ nhật:                            | 87  |
| <b>X</b> .: | 1.6.  | Hình chữ nhật bo tròn góc:                |     |
| <b>X</b> .: | 1.7.  | Đa giác:                                  |     |
| <b>X</b> .: | 1.8.  | Đa giác đều:                              |     |
| X.:         | 1.9.  | Nhiều đa giác:                            |     |
| Х.:         | 1.10. | Các chức năng hỗ trợ                      |     |
| X.2.        | Kı    | ểυ Μẫυ/Βύτ νẽ                             | 94  |
| X.2         | 2.1.  | Bút vẽ                                    |     |
| X.2         | 2.2.  | Thay đổi định dạng – kiểu mẫu :           |     |
| X.2         | 2.3.  | Thiết lập kiểu mặc định của hệ thống :    |     |
| Х.2         | 2.4.  | Sao chép định dạng                        |     |
| X.2         | 2.5.  | Chỉnh sửa màu viền, màu tô và kiểu viền : |     |
| X.3.        | CI    | HÍNH SỬA HÌNH HỌC                         |     |
| Х.:         | 3.1.  | Chỉnh sửa đỉnh:                           |     |
| Х.:         | 3.2.  | Xóa đỉnh trùng (Remove Duplicate):        |     |
| Х.:         | 3.3.  | Thêm nút giao (Add intersection):         |     |
| Х.:         | 3.4.  | Đối xứng (Mirror):                        |     |
| Х.:         | 3.5.  | Cắt (Split):                              |     |
| Х.:         | 3.6.  | Di chuyển (Move) :                        |     |
| Х.:         | 3.7.  | Xoay (Rotate):                            |     |
| Х.:         | 3.8.  | Xén (Trim):                               |     |
| Х.:         | 3.9.  | Kéo dài (Extend):                         |     |
| Х.:         | 3.10. | Tạo bản sao (Copy) :                      |     |
| Х.:         | 3.11. | Xóa (Delete):                             |     |
| Х.          | 3.12. | Thay đổi kích thước (Resize):             |     |
| Х.:         | 3.13. | Mång (Array):                             |     |
| Х.          | 3.14. | Phân chia (Divide):                       |     |
| Х.          | 3.15. | Hợp nhất (Combine):                       |     |
| Х.          | 3.16. | Phân rã (UnCombine)                       |     |
| X.4.        | CI    | HUYỂN ĐỔI (CONVERTER)                     | 126 |
| Х.4         | 4.1.  | Đường - Vùng:                             |     |
| X.4         | 4.2.  | Tạo đa giác bằng cách chọn:               |     |
| Х.4         | 4.3.  | Tạo vùng từ tập hợp điểm:                 |     |
| Х.4         | 4.4.  | Vùng-Đường:                               |     |
| Х.4         | 4.5.  | Nhiều đường thành một đường:              |     |
| Х.4         | 4.6.  | Tạo đường từ tập hợp điểm:                |     |
| Х.4         | 4.7.  | Lược điểm (Eliminate):                    |     |
| Х.4         | 4.8.  | Làm nhẵn (Smooth):                        |     |
| XI. HÌ      | NH Ả  | NH (RASTER) :                             |     |
| XI.1.       | N     | ắn ảnh :                                  | 137 |
| XI.         | 1.1.  | Thêm mới:                                 |     |
| XI.         | 1.2.  | Chỉnh sửa :                               |     |
| XI.         | .1.3. | Tọa độ nắn :                              |     |

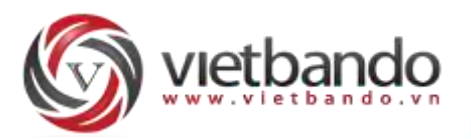

| XI.2.                                                                                                    | Снбі                                                                                                    | NG XẾP BẢN ĐỒ ONLINE (BASEMAP) :                                                                                                    | 143                                                                                                    |
|----------------------------------------------------------------------------------------------------|----------------------------------------------------------------------------------------------------|----------------------------------------------------------------------------------------------------|----------------------------------------------------------------------------------------------------|
| XII.                                                                                                    | VĂN BÂ                                                                                                    | ÅN (TEXT) :                                                                                                    |                                                                                                    |
| XII.1.                                                                                                    | Chèn                                                                                                    | I VĂN BẢN                                                                                                    | 145                                                                                                    |
| XI                                                                                                    | 1.1.1.                                                                                                    | Chèn văn bản đơn giản                                                                                                    | 145                                                                                                    |
| XI                                                                                                    | 1.1.2.                                                                                                    | Chèn văn bản phức tạp                                                                                                    | 146                                                                                                    |
| XI                                                                                                    | 1.1.3.                                                                                                    | Định dạng                                                                                                    | 147                                                                                                    |
| XII.2.                                                                                                    | CHỉN                                                                                                    | н sửa                                                                                                    | 149                                                                                                    |
| XI                                                                                                    | 1.2.1.                                                                                                    | Định dạng                                                                                                    | 149                                                                                                    |
| XI                                                                                                    | 1.2.2.                                                                                                    | Thay đổi điều khiển                                                                                                    | 150                                                                                                    |
| XI                                                                                                    | 1.2.3.                                                                                                    | Chuyển đổi Font                                                                                                    | 150                                                                                                    |
| XI                                                                                                    | 1.2.4.                                                                                                    | Sao chép                                                                                                    | 151                                                                                                    |
| XI                                                                                                    | 1.2.5.                                                                                                    | Хо́а                                                                                                    | 152                                                                                                    |
| XI                                                                                                    | 1.2.6.                                                                                                    | Di chuyển                                                                                                    | 152                                                                                                    |
| XI                                                                                                    | 1.2.7.                                                                                                    | Xoay                                                                                                    | 153                                                                                                    |
| XII.3.                                                                                                    | ÐÁNI                                                                                                    | H NHÃN                                                                                                    | 154                                                                                                    |
| XI                                                                                                    | 1.3.1.                                                                                                    | Cấu hình                                                                                                    | 154                                                                                                    |
| XI                                                                                                    | 1.3.2.                                                                                                    | Đánh nhãn bằng chuột                                                                                                    | 156                                                                                                    |
| XI                                                                                                    | 1.3.3.                                                                                                    | Chọn lựa                                                                                                    | 157                                                                                                    |
| XI                                                                                                    | 1.3.4.                                                                                                    | Vector                                                                                                    | 158                                                                                                    |
| XI                                                                                                    | 1.3.5.                                                                                                    | Đường dẫn                                                                                                    | 158                                                                                                    |
| XI                                                                                                    | 1.3.6.                                                                                                    | Đánh nhãn tự động                                                                                                    | 158                                                                                                    |
|                                                                                                    | · ·                                                                                                    |                                                                                                    |                                                                                                    |
| XIII.                                                                                                    | XỨ LÝ I                                                                                                    | HINH HỌC (GEOPROCESSING) :                                                                                                    | 162                                                                                                    |
| <b>XIII.</b><br>XIII.1                                                                                                    | <b>ХỨ LÝ I</b><br>Nhó                                                                                                    | HINH HỌC (GEOPROCESSING) :                                                                                                    | <b>162</b><br>162                                                                                                    |
| XIII.<br>XIII.1<br><i>XI</i>                                                                                                    | ХѼЦҮ́І<br>Nнó<br>//.1.1.                                                                                                    | HINH HỌC (GEOPROCESSING) :<br>M CHỨC NĂNG TOÁN TỬ TRÊN VÙNG :<br>Toán tử trên vùng:                                                                                                    | <b>162</b><br>162<br>162                                                                                                    |
| XIII.<br>XIII.1<br>XI<br>XI                                                                                                    | ХѾ ЦЎ І<br>Nнó<br>II.1.1.<br>II.1.2.                                                                                                    | HINH HỌC (GEOPROCESSING) :<br>M CHức NĂNG TOÁN TỬ TRÊN VÙNG :<br>Toán tử trên vùng:<br>Lấy vùng đệm:                                                                                                    | <b>162</b><br>162<br>162<br>                                                                                                    |
| XIII.<br>XIII.1<br>XI<br>XI<br>XI                                                                                                    | ХŮ LÝ I<br>Nhó<br>II.1.1.<br>II.1.2.<br>II.1.3.                                                                                                    | HINH HỌC (GEOPROCESSING) :<br>M CHỨC NĂNG TOÁN TỬ TRÊN VÙNG :<br>Toán tử trên vùng:<br>Lấy vùng đệm:<br>Tẩy xoá chồng lấn (Erase) :                                                                                                    |                                                                                                    |
| XIII.<br>XIII.1<br>XI<br>XI<br>XI<br>XIII.2                                                                                                    | XÜ LÝ H<br>NHÓ<br>II.1.1.<br>II.1.2.<br>II.1.3.<br>TRÍCH                                                                                                    | HINH HỌC (GEOPROCESSING) :<br>M CHỨC NĂNG TOÁN TỬ TRÊN VÙNG :<br>Toán tử trên vùng:<br>Lấy vùng đệm:<br>Tẩy xoá chồng lấn (Erase) :<br>H XUẤT DỮ LIỆU (MAP CLIPPING):                                                                                                    |                                                                                                    |
| XIII.<br>XIII.1<br>XI<br>XI<br>XII<br>XIII.2<br>XI                                                                                                    | XÜ LŸ I<br>NHÓ<br>II.1.1.<br>II.1.2.<br>II.1.3.<br>II.1.3.<br>II.2.1.                                                                                                    | HINH HỌC (GEOPROCESSING) :<br>M CHỨC NĂNG TOÁN TỬ TRÊN VÙNG :<br>Toán tử trên vùng:<br>Lấy vùng đệm:<br>Tẩy xoá chồng lấn (Erase) :<br>H XUẤT DỮ LIỆU (MAP CLIPPING):<br>Đa giác :                                                                                                    |                                                                                                    |
| XIII.<br>XIII.1<br>XI<br>XI<br>XI<br>XII.2<br>XI<br>XII.2<br>XI<br>XI                                                                                                    | XÜ LÝ H<br>NHÓ<br>II.1.1.<br>II.1.2.<br>II.1.3.<br>:. TRÍCH<br>II.2.1.<br>II.2.2.                                                                                                    | HINH HỌC (GEOPROCESSING) :<br>M CHỨC NĂNG TOÁN TỬ TRÊN VÙNG :<br>Toán tử trên vùng:<br>Lấy vùng đệm:<br>Tẩy xoá chồng lấn (Erase) :<br>Tầy xoá chồng lấn (Erase) :<br>Đa giác :<br>Hình Bầu dục:                                                                                                    |                                                                                                    |
| XIII.<br>XIII.1<br>XI<br>XI<br>XII<br>XIII.2<br>XI<br>XIII.2<br>XI<br>XI<br>XI                                                                                                    | XÜ LŸ H<br>NHÓ<br>II.1.1.<br>II.1.2.<br>II.1.3.<br>TRÍCH<br>II.2.1.<br>II.2.2.<br>II.2.3.                                                                                                    | HINH HỌC (GEOPROCESSING) :<br>M CHỨC NĂNG TOÁN TỬ TRÊN VÙNG :<br>Toán tử trên vùng:<br>Lấy vùng đệm:<br>Tẩy xoá chồng lấn (Erase) :<br>HXUẤT DỮ LIỆU (MAP CLIPPING):<br>Đa giác :<br>Hình Bầu dục:<br>Hình chữ nhật:                                                                                                    |                                                                                                    |
| XIII.<br>XIII.1<br>XI<br>XI<br>XII.2<br>XI<br>XII.2<br>XI<br>XI<br>XI<br>XI<br>XI                                                                                                    | XÜ LŸ H<br>NHÓ<br>II.1.1.<br>II.1.2.<br>II.1.3.<br>TRÍCH<br>II.2.1.<br>II.2.2.<br>II.2.3.<br>II.2.4.                                                                                                    | HINH HỌC (GEOPROCESSING) :<br>M CHỨC NĂNG TOÁN TỬ TRÊN VÙNG :<br>Toán tử trên vùng:<br>Lấy vùng đệm:<br>Tẩy xoá chồng lấn (Erase) :<br>Tẩy xoá chồng lấn (Erase) :<br>H XUẤT DỮ LIỆU (MAP CLIPPING):<br>Đa giác :<br>Hình Bầu dục:<br>Đồi tượng đã chọn :                                                                                                    | 162<br>162<br>162<br>164<br>167<br>167<br>167<br>168<br>168<br>168<br>168<br>168                                                                                                    |
| XIII.<br>XIII.1<br>XI<br>XI<br>XI<br>XI<br>XI<br>XI<br>XI<br>XI<br>XI<br>XI<br>XI<br>XIII.3                                                                                                    | XÜ LÝ H<br>NHÓ<br>II.1.1.<br>II.1.2.<br>II.1.3.<br>TRÍCH<br>II.2.1.<br>II.2.2.<br>II.2.3.<br>II.2.4.<br>XOÁ                                                                                                    | HINH HỌC (GEOPROCESSING) :                                                                                                    | 162<br>162<br>162<br>164<br>167<br>167<br>167<br>168<br>168<br>168<br>168<br>168<br>168<br>170                                                                                                    |
| XIII.<br>XIII.1<br>XII<br>XII<br>XIII.2<br>XII<br>XIII.2<br>XII<br>XIII.2<br>XIII.3<br>XIII.4                                                                                                    | XÜ LŸ H<br>NHÓ<br>II.1.1.<br>II.1.2.<br>II.1.3.<br>II.2.1.<br>II.2.2.<br>II.2.3.<br>II.2.4.<br>S. CHUÍ                                                                                                    | HINH HỌC (GEOPROCESSING) :         M CHỨC NĂNG TOÁN TỬ TRÊN VÙNG :         Toán tử trên vùng:         Lấy vùng đệm:         Tẩy xoá chồng lấn (Erase) :         H XUẤT DỮ LIỆU (MAP CLIPPING):         Đa giác :         Hình Bầu dục:         Hình chữ nhật:         Đối tượng đã chọn :         TRÙNG LẮP :         NH HÓA POLYGON :                                                                                                    | 162<br>162<br>162<br>164<br>167<br>167<br>167<br>168<br>168<br>168<br>168<br>168<br>168<br>170<br>170                                                                                                    |
| XIII.<br>XIII.1<br>XII<br>XII<br>XIII.2<br>XII<br>XIII.2<br>XII<br>XIII.2<br>XIII.2<br>XIII.2<br>XIII.2<br>XIII.3<br>XIII.4<br>XIV.                                                                                                    | XÜ LŸ I<br>NHÓ<br>II.1.1.<br>II.1.2.<br>II.1.3.<br>II.2.1.<br>II.2.2.<br>II.2.3.<br>II.2.4.<br>XOÁ<br>CHUÍ<br>ĐÁNH I                                                                                                    | HINH HỌC (GEOPROCESSING) :         M CHỨC NĂNG TOÁN TỬ TRÊN VÙNG :         Toán tử trên vùng:         Lấy vùng đệm:         Tẩy xoá chồng lấn (Erase) :         H XUẤT DỮ LIỆU (MAP CLIPPING):         Đa giác :         Hình Bầu dục:         Hình chữ nhật:         Đối tượng đã chọn :         TRÙNG LẮP :         NH HÓA POLYGON :                                                                                                    |                                                                                                    |
| XIII.<br>XIII.1<br>XII<br>XII<br>XII.2<br>XII<br>XII.2<br>XII.2<br>XII.2<br>XII.2<br>XII.2<br>XII.2<br>XII.3<br>XIII.4<br>XIV.1                                                                                                    | XÜ LŸ I<br>NHÓ<br>II.1.1.<br>II.1.2.<br>II.1.3.<br>II.2.1.<br>II.2.2.<br>II.2.3.<br>II.2.4.<br>СНЙ<br>ФÁNH I<br>СНЙ                                                                                                    | HINH HỌC (GEOPROCESSING) :                                                                                                    | 162<br>162<br>162<br>164<br>167<br>167<br>167<br>168<br>168<br>168<br>168<br>168<br>170<br>170<br>170<br>171                                                                                                    |
| XIII.<br>XIII.1<br>XI<br>XI<br>XII.2<br>XII.2<br>XII.2<br>XIII.2<br>XIII.2<br>XIII.2<br>XIII.2<br>XIII.3<br>XIII.4<br>XIV.1<br>XIV.1<br>XIV.1<br>XI                                                                                            | XÜ LŸ H<br>NHÓ<br>II.1.1.<br>II.1.2.<br>II.1.3.<br>II.2.1.<br>II.2.1.<br>II.2.3.<br>II.2.3.<br>II.2.4.<br>II.2.3.<br>II.2.4.<br>II.2.4.<br>II.4 | HINH HỌC (GEOPROCESSING) :         M CHỨC NĂNG TOÁN TỬ TRÊN VÙNG :         Toán tử trên vùng:         Lấy vùng đệm:         Tẩy xoá chồng lấn (Erase) :         H XUẤT DỮ LIỆU (MAP CLIPPING):         Đa giác :         Hình Bầu dục:         Hình chữ nhật:         Đối tượng đã chọn :         TRÙNG LẮP :         DẤU (SELECTION) :         Dộ CHỌN (SELECTION MODE):         Duy nhất (Unique Selection):                                                                                         |                                                                                                    |
| XIII.<br>XIII.1<br>XI<br>XI<br>XII.2<br>XI<br>XII.2<br>XI<br>XII.2<br>XI<br>XII.2<br>XI<br>XII.2<br>XI<br>XII.2<br>XI<br>XII.2<br>XI<br>XII.3<br>XIII.4<br>XIV.1<br>XI<br>XI<br>XI<br>XI<br>XI<br>XI<br>XI<br>XI<br>XI<br>XI<br>XI<br>XI<br>XI | XÜ LŸ H<br>NHÓ<br>II.1.1.<br>II.1.2.<br>II.1.3.<br>II.2.1.<br>II.2.2.<br>II.2.3.<br>II.2.3.<br>II.2.4.<br>CHU?<br><b>ĐÁNH</b> I<br>CHẾ H<br>V.1.1.<br>V.1.2.                                                                                                    | HINH HỌC (GEOPROCESSING) :                                                                                                    |                                                                                                    |
| XIII.<br>XIII.1<br>XII<br>XII<br>XII<br>XIII.2<br>XII<br>XIII.2<br>XIII.2<br>XIII.2<br>XIII.2<br>XIII.2<br>XIII.2<br>XIII.3<br>XIII.4<br>XIV.1<br>XIV.1<br>XIV.1<br>XI<br>XI<br>XI<br>XI                                                       | XÜ LŸ H<br>NHÓ<br>II.1.1.<br>II.1.2.<br>II.1.3.<br>II.2.1.<br>II.2.2.<br>II.2.3.<br>II.2.4.<br>CHÚ<br>DÁNH I<br>CHẾ H<br>V.1.1.<br>V.1.2.<br>V.1.3.                                                                                                    | HINH HỌC (GEOPROCESSING) :                                                                                                    | 162         162         162         164         167         168         168         168         170         171         171         171         171         171         171         172                                     |
| XIII.<br>XIII.1<br>XII.2<br>XII.2<br>XII.2<br>XIII.2<br>XIII.2<br>XIII.2<br>XIII.2<br>XIII.2<br>XIII.2<br>XIII.3<br>XIII.4<br>XIV.1<br>XIV.1<br>XIV.1<br>XIV.1<br>XIV.1<br>XIV.2                                                               | XÜ LŸ I<br>NHÓ<br>II.1.1.<br>II.1.2.<br>II.1.3.<br>II.2.1.<br>II.2.1.<br>II.2.2.<br>II.2.3.<br>II.2.4.<br>II.2.4.<br>II.4 | HINH HỌC (GEOPROCESSING) :<br>M CHỨC NĂNG TOÁN TỬ TRÊN VÙNG :<br>Toán tử trên vùng:<br>Lấy vùng đệm:<br>Tẩy xoá chồng lấn (Erase) :<br>Tẩy xoá chồng lấn (Erase) :<br>H XUẤT DỮ LIỆU (MAP CLIPPING):<br>Đa giác :<br>Hình Bầu dục:<br>Hình chữ nhật:<br>Đối tượng đã chọn :<br>TRÙNG LẤP :<br>ŠĂN HOÁ POLYGON :<br>DÂU (SELECTION MODE):<br>Duy nhất (Unique Selection):<br>Kết hợp (Union Selection):<br>Loại bỏ (Xor Selecttion):<br>Loại bỏ (Xor Selecttion):<br>N ĐỐI TƯỢNG THEO HÌNH HỌC (SHAPE): | 162         162         162         164         167         168         168         168         168         170         171         171         171         171         172         172                                     |
| XIII.<br>XIII.1<br>XII.2<br>XII.2<br>XII.2<br>XII.2<br>XII.2<br>XII.2<br>XII.2<br>XII.2<br>XII.2<br>XII.3<br>XIII.4<br>XIV.1<br>XIV.1<br>XIV.1<br>XIV.2<br>XIV.2<br>XIV.3                                                                      | XÜ LŸ I<br>NHÓ<br>II.1.1.<br>II.1.2.<br>II.1.3.<br>II.2.1.<br>II.2.2.<br>II.2.3.<br>II.2.4.<br>II.2.4.<br>II.2.4.<br>CHU?<br>DÁNH I<br>CHẾ I<br>V.1.1.<br>V.1.2.<br>V.1.3.<br>CHỌI<br>S. CHỌI                                                                                                    | HINH HỌC (GEOPROCESSING) :                                                                                                    | 162         162         162         164         167         168         168         168         168         168         170         170         171         171         171         172         172                         |
| XIII.<br>XIII.1<br>XII.2<br>XII.2<br>XII.2<br>XII.2<br>XII.2<br>XII.2<br>XII.2<br>XII.2<br>XII.2<br>XII.3<br>XIII.4<br>XIV.1<br>XIV.1<br>XIV.1<br>XIV.1<br>XIV.2<br>XIV.3<br>XIV.4                                                             | XÜ LÝ I<br>. Nhó<br>II.1.1.<br>II.1.2.<br>II.1.3.<br>II.2.1.<br>II.2.2.<br>II.2.3.<br>II.2.4.<br>II.2.3.<br>II.2.4.<br>II.2.3.<br>II.2.4.<br>II.2.3.<br>II.2.4.<br>II.2.4.<br>II.2.4.<br>II.2.3.<br>II.2.4.<br>II.2.3.<br>II.2.4.<br>II.2.3.<br>II.2.4.<br>II.2.3.<br>II.2.4.<br>II.2.3.<br>II.2.4.<br>II.2.3.<br>II.2.4.<br>II.2.3.<br>II.2.4.<br>II.2.3.<br>II.2.3.<br>II.2.4.<br>II.2.3.<br>II.2.4.<br>II.2.3.<br>II.2.4.<br>II.2.3.<br>II.2.4.<br>II.2.3.<br>II.2.4.<br>II.2.3.<br>II.2.4.<br>II.2.3.<br>II.2.4.<br>II.2.3.<br>II.2.4.<br>II.2.3.<br>II.2.4.<br>II.2.3.<br>II.2.4.<br>II.2.3.<br>II.2.4.<br>II.2.3.<br>II.2.4.<br>II.2.3.<br>II.2.4.<br>II.2.4.<br>II.4.4.<br>II.4.4.<br>II.4.4.<br>II.4.4.<br>II.4.4.<br>II.4.4.4.<br>II.4.4.<br>II.4.4.4.<br>II.4.4.4.4.4.4.4.4.4.4.4.4.4.4.4.4.4.4.                                                                                                    | HINH HỌC (GEOPROCESSING) :                                                                                                    | 162         162         162         164         167         168         168         168         168         170         171         171         171         171         171         171         172         172         173 |

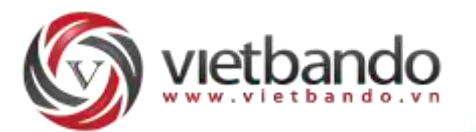

| XIV.6                                                                                                    | 6. SAO (                                                                                                    | CHÉP (SEND TO LAYER):                                                                                                    | 173                                                                                           |
|----------------------------------------------------------------------------------------------------|----------------------------------------------------------------------------------------------------|----------------------------------------------------------------------------------------------------|-----------------------------------------------------------------------------------------------|
| XIV.7                                                                                                    | 7. Сног                                                                                                    | л тấт cả (Select All):                                                                                                    | 174                                                                                           |
| XIV.8                                                                                                    | 8. Đảo                                                                                                    | NGƯỢC (INVERT SELECT):                                                                                                    | 174                                                                                           |
| XIV.9                                                                                                    | 9. Bỏ ci                                                                                                    | HỌN TẤT CẢ (DESELECT ALL):                                                                                                    | 174                                                                                           |
| XIV.:                                                                                                    | 10. Ti                                                                                                    | Hống kê (Statistics) :                                                                                                    | 175                                                                                           |
| X                                                                                                    | IV.10.1.                                                                                                    | Trường hợp không chọn đối tượng nào                                                                                                    |                                                                                               |
| X                                                                                                    | IV.10.2.                                                                                                    | Trường hợp chọn vào đối tượng                                                                                                    |                                                                                               |
| XV.                                                                                                    | DỮ LIỆI                                                                                                    | J (DATABASE):                                                                                                    | 177                                                                                           |
| XV.1                                                                                                    | . Nhậi                                                                                                    | › Dữ Liệu (IMPORT):                                                                                                    | 177                                                                                           |
| X                                                                                                    | V.1.1.                                                                                                    | MicroStation (*.dgn file):                                                                                                    |                                                                                               |
| XV.2                                                                                                    | . Truy                                                                                                    | VẤN DỮ LIỆU :                                                                                                    |                                                                                               |
| Х                                                                                                    | V.2.1.                                                                                                    | Cập nhật giá trị của một trường (Update Field):                                                                                                    |                                                                                               |
| X                                                                                                    | V.2.2.                                                                                                    | Tìm và thay thế :                                                                                                    |                                                                                               |
| X                                                                                                    | V.2.3.                                                                                                    | Truy vấn thuộc tính (SQL Query):                                                                                                    |                                                                                               |
| X                                                                                                    | V.2.4.                                                                                                    | Truy vấn không gian (Spatial Query):                                                                                                    |                                                                                               |
| XV.3                                                                                                    | . Tinh                                                                                                    | GỌN DỮ LIÊU (COMPACT DATABASE):                                                                                                    |                                                                                               |
| XV.4                                                                                                    | . Tô m                                                                                                    | ÀU NHIỀU LỚP :                                                                                                    | 190                                                                                           |
| XVI.                                                                                                    | CẤU HÌ                                                                                                    | NH (CONFIGURATION)                                                                                                    |                                                                                               |
| XVI.:                                                                                                    | 1. Вậт/                                                                                                    | ′ Tắt các cửa sổ làm việc                                                                                                    |                                                                                               |
| XVI.2                                                                                                    | 2. Thiết                                                                                                    | LẬP TUÌ CHỌN BẢN ĐỒ :                                                                                                    |                                                                                               |
|                                                                                                    |                                                                                                    |                                                                                                    |                                                                                               |
| XVII.                                                                                                    | BẮT ĐIẾ                                                                                                    | ້ M (SNAP) :                                                                                                    |                                                                                               |
| XVII.<br>XVII.                                                                                                    | Bắt điể                                                                                                    | ี้ <b>์ M (SNAP)</b> :                                                                                                    | <b>192</b><br>196                                                                             |
| <b>XVII.</b><br>XVII.<br>XVII.                                                                                                    | <b>ΒẮΤ ĐIẾ</b><br>.1. Ει<br>.2. Μ                                                                                                    | ี้ <b>์M (SNAP)</b> :<br>งปPoint:<br>lidPoint:                                                                                                    | <b>192</b><br>                                                                                |
| XVII.<br>XVII.<br>XVII.<br>XVII.                                                                                                    | <b>Bắt Điế</b><br>.1. Ei<br>.2. №<br>.3. C                                                                                                    | ี้ <b>M (SNAP) :</b><br>NDPOINT:<br>1IDPOINT:<br>ENTER:                                                                                                    | <b>192</b><br>                                                                                |
| XVII.<br>XVII.<br>XVII.<br>XVII.<br>XVII.                                                                                                    | <b>Bắt Điế</b><br>.1. Ei<br>.2. №<br>.3. C<br>.4. N                                                                                                    | <b>ี้ศ (SNAP)</b> :<br>NDPOINT:<br>1IDPOINT:<br>ENTER:<br>ODE:                                                                                                    | <b>192</b><br>                                                                                |
| XVII.<br>XVII.<br>XVII.<br>XVII.<br>XVII.<br>XVII.                                                                                                    | <b>Bắt Điế</b><br>1. Ei<br>2. M<br>3. C<br>4. N<br>5. Q                                                                                                    | <b>ี้ศ (SNAP)</b> :<br>NDPOINT:<br>1IDPOINT:<br>ENTER:<br>ODE:<br>UADRANT:                                                                                                    | <b>192</b><br>                                                                                |
| XVII.<br>XVII.<br>XVII.<br>XVII.<br>XVII.<br>XVII.<br>XVII.                                                                                                    | BÅT ĐIÍ<br>1. El<br>2. №<br>3. C<br>4. N<br>5. Q<br>6. IN                                                                                                    | ÉM (SNAP) :         NDPOINT:         1IDPOINT:         ENTER:         ODE:         UADRANT:         ITERSECTION:                                                                                                    | <b></b>                                                                                       |
| XVII.<br>XVII.<br>XVII.<br>XVII.<br>XVII.<br>XVII.<br>XVII.<br>XVII.                                                                                                    | BĂT ĐIÍ<br>1. El<br>2. M<br>3. C<br>4. N<br>5. Q<br>6. I№<br>7. N                                                                                                    | ÉM (SNAP) :         NDPOINT:         1IDPOINT:         ENTER:         ODE:         UADRANT:         ITERSECTION:         EAREST:                                                                                                    | <b>192</b> 196 196 196 197 197 197 197 197                                                    |
| XVII.<br>XVII.<br>XVII.<br>XVII.<br>XVII.<br>XVII.<br>XVII.<br>XVII.<br>XVII.                                                                                                    | BĂT ĐIÍ<br>1. El<br>2. M<br>3. C<br>4. N<br>5. Q<br>6. IN<br>7. N<br>8. P                                                                                                    | ÉM (SNAP) :         NDPOINT:         1IDPOINT:         enter:         ODE:         UADRANT:         ITERSECTION:         EAREST:         SRPENDICULAR:                                                                                                    | <b>192</b> 196 196 197 197 197 197 197 197 197 197                                            |
| XVII.<br>XVII.<br>XVII.<br>XVII.<br>XVII.<br>XVII.<br>XVII.<br>XVII.<br>XVII.<br>XVII.                                                                                                    | BĂT ĐIÍ<br>1. El<br>2. N<br>3. C<br>4. N<br>5. Q<br>6. IN<br>7. N<br>8. P<br>9. T                                                                                                    | ÉM (SNAP) :         NDPOINT:         1IDPOINT:         ENTER:         ODE:         UADRANT:         ITERSECTION:         EAREST:         SRPENDICULAR:         ANGENT:                                                                                                    | <b>192</b> 196 196 197 197 197 197 197 198 198                                                |
| XVII.<br>XVII.<br>XVII.<br>XVII.<br>XVII.<br>XVII.<br>XVII.<br>XVII.<br>XVII.<br>XVII.<br>XVII.                                                                                                    | BĂT ĐIÍ<br>1. Ei<br>2. M<br>3. C<br>4. N<br>5. Q<br>6. IN<br>7. N<br>8. Pi<br>9. T,<br>10. P                                                                                                    | ÉM (SNAP) :         NDPOINT:         1IDPOINT:         ENTER:         ODE:         UADRANT:         ITERSECTION:         EAREST:         ERPENDICULAR:         ANGENT:                                                                                                    | <b>192</b> 196 196 196 197 197 197 197 197 198 198 199                                        |
| XVII.<br>XVII.<br>XVII.<br>XVII.<br>XVII.<br>XVII.<br>XVII.<br>XVII.<br>XVII.<br>XVII.<br>XVII.<br>XVII.                                                                                                    | BĂT ĐIẾ<br>1. Ei<br>2. N<br>3. C<br>4. N<br>5. Q<br>6. IN<br>7. N<br>8. P<br>9. T,<br>10. P,<br>11. Ež                                                                                                    | ÉM (SNAP) :         NDPOINT:         1IDPOINT:         ENTER:         ODE:                                                                                                    | <b>192</b> 196 196 197 197 197 197 197 197 198 198 198 199 199                                |
| XVII.<br>XVII.<br>XVII.<br>XVII.<br>XVII.<br>XVII.<br>XVII.<br>XVII.<br>XVII.<br>XVII.<br>XVII.<br>XVII.                                                                                                    | BÅT ĐIÍ<br>1. Ei<br>2. N<br>3. C<br>4. N<br>5. Q<br>6. IN<br>7. N<br>8. P<br>9. T<br>10. P<br>11. E<br>THƯ VI                                                                                                    | ÉM (SNAP) :         NDPOINT:         1IDPOINT:         ENTER:         ODE:                                                                                                    | <b>192</b> 196 196 197 197 197 197 197 197 198 198 198 199 199 <b>200</b>                     |
| XVII.<br>XVII.<br>XVII.<br>XVII.<br>XVII.<br>XVII.<br>XVII.<br>XVII.<br>XVII.<br>XVII.<br>XVII.<br>XVII.<br>XVII.<br>XVII.                                                                                                    | BĂT ĐIÍ<br>1. Ei<br>2. N<br>3. C<br>4. N<br>5. Q<br>6. IN<br>7. N<br>8. P<br>9. T,<br>10. P,<br>11. E<br>THƯ VI<br>CỬA SỐ                                                                                                    | ÉM (SNAP) :         NDPOINT:         IIDPOINT:         ENTER:         ODE:                                                                                                    | <b>192</b> 196 196 197 197 197 197 197 197 198 198 198 199 199 <b>200 208</b>                 |
| XVII.<br>XVII.<br>XVII.<br>XVII.<br>XVII.<br>XVII.<br>XVII.<br>XVII.<br>XVII.<br>XVII.<br>XVII.<br>XVII.<br>XVII.<br>XVII.<br>XVII.<br>XVII.                                                                                                    | Bắt Điế         1.       Ei         2.       M         3.       C         4.       N         5.       Q         6.       IN         7.       N         8.       PI         9.       T,         10.       P.         11.       Ei <b>THƯ VI</b> CửA SỐ         1.       CẬP N                                                                                                    | ÉM (SNAP) :         NDPOINT:         NIDPOINT:         ENTER:         ODE:                                                                                                    | <b>192</b> 196 196 196 197 197 197 197 197 197 198 198 199 199 <b>200 208</b> 210             |
| XVII.<br>XVII.<br>XV                                                                                                    | BĂT ĐIÍ<br>1. Ei<br>2. N<br>3. C<br>4. N<br>5. Q<br>6. IN<br>7. N<br>8. Pi<br>9. T,<br>10. P,<br>11. E;<br>THƯ VI<br>CỬA SỐ<br>1. CẬPI<br>2. THAY                                                                                                    | M (SNAP) :         NDPOINT:         1IDPOINT:         IIDPOINT:         ENTER:         ODE:         UADRANT:         ITERSECTION:         EAREST:         ERPENDICULAR:         ANGENT:         ARGENT:         ARALLEL:         KTENSION: <b>Ê</b> N STYLES :         J DỮ LIỆU THUỘC TÍNH (ATTRIBUTE):         JHẬT GIÁ TRỊ CỦA TRƯỜNG THÔNG TIN :         ĐỔI FONT CHỮ HIỂN THỊ :                                                                                                    | <b>192</b> 196 196 197 197 197 197 197 197 197 198 198 198 199 <b>200 208</b> 210 210         |
| XVII.<br>XVII.<br>XVII. | BĂT ĐIÍ         1.       Ei         2.       N         3.       Ci         4.       N         5.       Q         6.       IN         7.       N         8.       Pi         9.       T,         10.       P.         11.       Ei         CửA SỐ         1.       CẬP N         2.       THAY         3.       CHUY                                                                                                  | MOPOINT:         MIDPOINT:         MIDPOINT:         ENTER:         ODE:         JUADRANT:         ITERSECTION:         EAREST:         ERPENDICULAR:         ANGENT:         ARALLEL:         KTENSION: <b>ÊN STYLES</b> :         J DỮ LIỆU THUỘC TÍNH (ATTRIBUTE):         JHẬT GIÁ TRỊ CỦA TRƯỜNG THÔNG TIN :         ĐỔI FONT CHỮ HIỂN THỊ :         ÉN ĐỔI FONT :                                                                                                    | <b>192</b> 196 196 196 197 197 197 197 197 197 198 198 199 199 <b>200 208</b> 210 210 210     |
| XVII.<br>XVII.<br>XIX.1                                                                                                    | Bắt Điế         1.       Ei         2.       M         3.       C         4.       N         5.       Q         6.       IN         7.       N         8.       PI         9.       T,         10.       P,         11.       Ei         CửA Số       I.         1.       Cập n         2.       THAY         3.       CHUY         4.       FILTE                                                                   | M       (SNAP) :         NDPOINT:                                                                                                    | <b>192</b> 196 196 196 197 197 197 197 197 197 198 198 199 199 <b>200 208</b> 210 210 210 210 |
| XVII.<br>XVII.<br>XIX.1<br>XIX.2<br>XIX.2                                                                                                    | BĂT ĐIÍ         1.       Ei         2.       N         3.       Ci         4.       N         5.       Q         .6.       IN         .7.       N         .8.       Pi         .9.       T/         .10.       P/         .11.       Ei         CửA Số       I.         .11.       CÂP N         .12.       THƯ VI         CửA Số       I.         .13.       CHUY         .14.       FILTE         .15.       SắP > | M (SNAP) :         NDPOINT:         11DPOINT:         IDPOINT:         IDPOINT:         IDPOINT:         IDPOINT:         IDPOINT:         IDPOINT:         IDPOINT:         IDPOINT:         IDDPOINT:         IDPOINT:         ODE:         UADRANT:         ITERSECTION:         EAREST:         EAREST:         EAREST:         ANGENT:         ANGENT:         ANGENT:         ARALLEL:         KTENSION:         ÎD DY LIÊU THUỘC TÍNH (ATTRIBUTE):         NHẬT GIÁ TRỊ CỦA TRƯỜNG THÔNG TIN :         - ĐỔI FONT CHỮ HIỂN THỊ :         - ỔI FONT CHỮ HIỂN THỊ :         - ỔI PONT CHỮ HIỂN THỊ :         - ẨN ĐỔI FONT :         R (LỌC DỮ LIỆU) :         - ỨP DỮ LIỆU (SORT) : | <b>192</b> 196 196 197 197 197 197 197 197 197 198 198 198 199 <b>200 208</b> 210 210 210 211 |

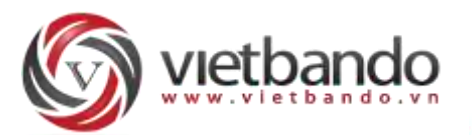

| XX.1.                                                                                                    | VÊ RECTANGLE : RECTANGLE, REC, _RECTANG                                                                                                    |                                                                                                    |
|----------------------------------------------------------------------------------------------------|----------------------------------------------------------------------------------------------------|----------------------------------------------------------------------------------------------------|
| XX.2.                                                                                                    | Vẽ Đường (Line) : line, l, _line                                                                                                    | 213                                                                                                    |
| XX.3.                                                                                                    | VÊ ĐA GIÁC (POLYGON): MPOL, MPOLYGON                                                                                                    | 213                                                                                                    |
| XX.4.                                                                                                    | VĨ ĐA GIÁC ĐỀU (REGULAR POLYGON) : RPOLYGON, RPOL, _RPOLYGON                                                                                                    | 213                                                                                                    |
| XX.5.                                                                                                    | VĚ ĐIỂM (POINT) : POINT, PO, _POINT                                                                                                    | 214                                                                                                    |
| XX.6.                                                                                                    | Đối xứng (Mirror) : Mirror, _Mirror                                                                                                    | 214                                                                                                    |
| XX.7.                                                                                                    | XOAY (ROTATE) : ROTATE, RO, _ROTATE.                                                                                                    | 214                                                                                                    |
| XX.8.                                                                                                    | DI CHUYỂN (MOVE) : MOVE, M, _MOVE.                                                                                                    | 215                                                                                                    |
| XX.9.                                                                                                    | Т <u>а</u> о вản sao (Сору) : сору, со, _сору                                                                                                    | 215                                                                                                    |
| XX.10.                                                                                                    | Cắt (Split) : split, _split                                                                                                    | 215                                                                                                    |
| XX.11.                                                                                                    | <i>Xén (Trim)</i> : trim, tr, _trim                                                                                                    | 215                                                                                                    |
| XX.12.                                                                                                    | ĐIỂM GIAO MỞ RỘNG (EXTEND) : EXTEND, EXT, _EXTEND                                                                                                    | 216                                                                                                    |
| XX.13.                                                                                                    | Книлд вао (Zoom) : zoom, z, _zoom                                                                                                    | 216                                                                                                    |
| XX.14.                                                                                                    | Рно́нд то (Zoom In) : zoomin, zi, _zoomin                                                                                                    | 216                                                                                                    |
| XX.15.                                                                                                    | Тни ино (Zoom Out) : zoomout, zo, _zoomout                                                                                                    | 217                                                                                                    |
| XX.16.                                                                                                    | Xem tất cả (Zoom All) : zoomall, za, _zoomall                                                                                                    | 217                                                                                                    |
| XX.17.                                                                                                    | Dịch về tâm (Zoom Center) : zoomcenter, zc, _zoomcenter                                                                                                    | 217                                                                                                    |
| XX.18.                                                                                                    | Dịch chuyển (Zoom Extend - pan): pan, p, _pan                                                                                                    | 217                                                                                                    |
| XX.19.                                                                                                    | Khung bao (Zoom Realtime) : zoom, z, _zoom                                                                                                    | 217                                                                                                    |
| XX.20.                                                                                                    | Undo : undo, u, _undo                                                                                                    | 217                                                                                                    |
| XX.21.                                                                                                    | <i>Redo :</i> redo, r, _redo                                                                                                    | 217                                                                                                    |
| XX.22.                                                                                                    | _Editsp: editsp (gõ lệnh _editsp):                                                                                                    | 217                                                                                                    |
|                                                                                                    |                                                                                                    |                                                                                                    |
| XXI. X                                                                                                    | EM VẾT (LOG VIEW):                                                                                                    |                                                                                                    |
| XXI. X                                                                                                    | EM VẾT (LOG VIEW):                                                                                                    |                                                                                                    |
| XXI. X<br>XXII. TI                                                                                                    | EM VẾT (LOG VIEW):<br>IỐNG KÊ, KIỂM KÊ :                                                                                                    |                                                                                                    |
| XXI.         X           XXII.         TI           XXII.1.         XXII.1.                                                                                                    | EM VẾT (LOG VIEW):<br>IỐNG KÊ, KIỂM KÊ :<br>Cấu trúc lớp dữ liệu                                                                                                    |                                                                                                    |
| XXI. X<br>XXII. TI<br>XXII.1.<br><i>XXII.</i>                                                                                                    | EM VẾT (LOG VIEW):<br>IỐNG KÊ, KIỂM KÊ :<br>CÃU TRÚC LỚP DỮ LIỆU<br>1.1. Cấu trúc dữ liệu lớp Khoanh đất                                                                                                    |                                                                                                    |
| XXI. X<br>XXII. TI<br>XXII.1.<br>XXII.2.                                                                                                    | EM VẾT (LOG VIEW):<br>IỐNG KÊ, KIỂM KÊ :<br>Cấu trúc lớP Dữ Liệu<br>I.1. Cấu trúc dữ liệu lớp Khoanh đất<br>Khởi Tạo Bộ số Liệu Mới                                                                                                    | <b>218 218 218 218 218 218 218 218 220</b>                                                                                                    |
| XXI. X<br>XXII. TI<br>XXII.1.<br>XXII.2.<br>XXII.2.<br>XXII.3.                                                                                                    | EM VẾT (LOG VIEW):<br>IỐNG KÊ, KIỂM KÊ :<br>CẤU TRÚC LỚP DỮ LIỆU<br>I.1. Cấu trúc dữ liệu lớp Khoanh đất<br>Khởi Tạo Bộ số Liệu Mới<br>Đổi Đơn vị HànH CHÍNH                                                                                                    | <b>218 218 218 218</b> <i>218 218</i> <b>220 220</b>                                                                                                    |
| XXI.         X           XXII.         TI           XXII.1.         XXII.1.           XXII.2.         XXII.3.           XXII.3.         XXII.4.                                                                                                    | EM VẾT (LOG VIEW):<br>IỐNG KÊ, KIỂM KÊ :<br>Cấu trúc lớp dữ liệu<br>1.1. Cấu trúc dữ liệu lớp Khoanh đất<br>Khởi tạo bộ số liệu mới<br>Đổi đơn vị hành chính<br>Các quy định                                                                                                    | <b>218 218 218 218 218 218 218 220 220 220 221</b>                                                                                                    |
| XXI.         X           XXII.         TI           XXII.1.         XXII.1.           XXII.2.         XXII.2.           XXII.3.         XXII.4.           XXII.4.         XXII.4.                                                                                                    | <ul> <li>M VẾT (LOG VIEW):</li> <li>IỐNG KÊ, KIỂM KÊ :</li> <li>CẤU TRÚC LỚP DỮ LIỆU</li> <li>1.1. Cấu trúc dữ liệu lớp Khoanh đất</li> <li>I.1. Cấu trúc dữ liệu lớp Khoanh đất</li> <li>I.1. Cấu trúc dữ liệu lớp Khoanh đất</li> <li>I.1. Cấu trúc dữ liệu lớp Khoanh đất</li> <li>I.1. Cấu trúc dữ liệu nới</li> <li>Đổi Đơn vị HÀNH CHÍNH</li> <li>CÁC QUY ĐỊNH</li> <li>I.1. Quy định lưu trữ và thể hiện nhãn</li> </ul>                                                                                                    | <b>218 218 218 218 218 218 218 220 220 220 221 221</b>                                                                                                    |
| XXI. X<br>XXII. T<br>XXII.1.<br>XXII.2.<br>XXII.3.<br>XXII.4.<br>XXII.                                                                                                    | <ul> <li>M VẾT (LOG VIEW):</li> <li>IốNG KÊ, KIỂM KÊ :</li> <li>Cấu trúc lớp Dữ Liệu</li> <li>1.1. Cấu trúc dữ liệu lớp Khoanh đất</li> <li>I.1. Cấu trúc dữ liệu Mới</li> <li>Đổi Đơn vị Hành Chính</li> <li>Đổi Đơn vị Hành Chính</li> <li>Các quy Định</li> <li>4.1. Quy định lưu trữ và thể hiện nhãn</li> <li>4.2. Quy định mã loại đất kỳ trước</li> </ul>                                                                                                    | <b>218 218 218 218 218 218 218 220 220 220 221 221 221</b>                                                                                                    |
| XXI.         X           XXII.         TI           XXII.1.         XXII.1.           XXII.2.         XXII.3.           XXII.3.         XXII.4.           XXII.4.         XXII.4.           XXII.5.         XXII.4.                                                                                                    | <ul> <li>M VẾT (LOG VIEW):</li> <li>HỐNG KÊ, KIỂM KÊ :</li> <li>CẤU TRÚC LỚP DỮ LIỆU</li> <li>1.1. Cấu trúc dữ liệu lớp Khoanh đất</li> <li>I.1. Cấu trúc dữ liệu lớp Khoanh đất</li> <li>Khởi TạO BỘ SỐ LIỆU MỚI</li> <li>ĐỔi ĐƠN VỊ HÀNH CHÍNH</li> <li>CÁC QUY ĐỊNH</li> <li>4.1. Quy định lưu trữ và thể hiện nhãn</li> <li>4.2. Quy định mã loại đất kỳ trước</li> <li>4.3. Quy định đối tượng sử dụng kỳ trước</li> </ul>                                                                                                    | <b>218 218 218 218 218 218 220 220 220 221 221 221 222 222 223</b>                                                                                                    |
| XXI. X<br>XXII. T<br>XXII.1.<br>XXII.2.<br>XXII.2.<br>XXII.3.<br>XXII.4.<br>XXII.<br>XXII.<br>XXII.<br>XXII.                                                                                                    | <ul> <li>M VẾT (LOG VIEW):</li> <li>HỐNG KÊ, KIỂM KÊ :</li> <li>CẤU TRÚC LỚP DỮ LIỆU</li> <li>1.1. Cấu trúc dữ liệu lớp Khoanh đất</li> <li>thởi Tạo Bộ số Liệu Mới</li> <li>Đổi Đơn Vị HÀNH CHÍNH</li> <li>Dổi Đơn Vị HÀNH CHÍNH</li> <li>CÁC QUY ĐỊNH</li> <li>4.1. Quy định lưu trữ và thể hiện nhãn</li> <li>4.2. Quy định mã loại đất kỳ trước</li> <li>4.3. Quy định đối tượng sử dụng kỳ trước</li> <li>4.4. Quy định trình bày trên bản đồ khoanh đất</li> </ul>                                                                                                    | <b>218 218 218 218 218 218 220 220 220 221 221 221 221 222 223 224</b>                                                                                                    |
| XXI.         X           XXII.         TI           XXII.1.         XXII.1.           XXII.2.         XXII.3.           XXII.4.         XXII.4.           XXII.4.         XXII.4.           XXII.4.         XXII.4.           XXII.4.         XXII.4.           XXII.4.         XXII.4.                                                                                                    | <ul> <li>M VẾT (LOG VIEW):</li> <li>IốNG KÊ, KIỂM KÊ :</li> <li>Cấu trúc lớp Dữ liệu</li> <li>1.1. Cấu trúc dữ liệu lớp Khoanh đất</li> <li>L1. Cấu trúc dữ liệu lớp Khoanh đất</li> <li>Hởi tạo Bộ số Liệu Mới</li> <li>Đổi Đơn Vị HÀNH CHÍNH</li> <li>Dối Đơn Vị HÀNH CHÍNH</li> <li>Các QUY ĐịNH</li> <li>4.1. Quy định lưu trữ và thể hiện nhãn</li> <li>4.2. Quy định mã loại đất kỳ trước</li> <li>4.3. Quy định mã loại đất kỳ trước</li> <li>4.4. Quy định trình bày trên bản đồ khoanh đất</li> <li>4.5. Quy định nhãn Khoanh đất cho Biểu 02/TKKK</li> </ul>                                                                                                    | <b>218 218 218 218 218 218 220 220 220 221 221 221 221 222 223 224 227</b>                                                                                                    |
| XXI.         X           XXII.         TI           XXII.1.         XXII.1.           XXII.2.         XXII.3.           XXII.3.         XXII.4.           XXII.4.         XXII.           XXII.5.         XXII.4.           XXII.4.         XXII.4.           XXII.5.         XXII.5.           XXII.7.         XXII.7.           XXII.7.         XXII.7.                                                                                                    | <ul> <li>M VẾT (LOG VIEW):</li> <li>HỐNG KÊ, KIỂM KÊ :</li> <li>CẤU TRÚC LỚP DỮ LIỆU</li> <li>1.1. Cấu trúc dữ liệu lớp Khoanh đất</li> <li>Khởi TẠO BỘ SỐ LIỆU MỚI</li> <li>ĐỔi ĐƠN VỊ HÀNH CHÍNH</li> <li>CÁC QUY ĐỊNH</li> <li>4.1. Quy định lưu trữ và thể hiện nhãn</li> <li>4.2. Quy định mã loại đất kỳ trước</li> <li>4.3. Quy định mã loại đất kỳ trước</li> <li>4.4. Quy định đối tượng sử dụng kỳ trước</li> <li>4.5. Quy định nhãn Khoanh đất cho Biểu 02/TKKK</li> <li>4.6. Quy định Thông tin trên Tờ Bản đồ Địa chính cho Biểu 02/TKKK</li> </ul>                                                                                                    | <b>218 218 218 218 218 218 220 220 220 221 221 221 221 222 223 224 227 230</b>                                                                                                    |
| XXI. X<br>XXII. T<br>XXII.1.<br>XXII.2.<br>XXII.3.<br>XXII.4.<br>XXII.<br>XXII.<br>XXII.<br>XXII.<br>XXII.<br>XXII.<br>XXII.<br>XXII.                                                                                                    | <ul> <li>M VẾT (LOG VIEW):</li> <li>HỐNG KÊ, KIỂM KÊ :</li></ul>                                                                                                    | <b>218 218 218 218 218 218 218 220 220 221 221 221 221 222 223 224 227 230 231</b>                                                                                                    |
| XXI. X<br>XXII. TI<br>XXII.1.<br>XXII.2.<br>XXII.2.<br>XXII.3.<br>XXII.4.<br>XXII.4.<br>XXII.4.<br>XXII.4.<br>XXII.4.<br>XXII.4.<br>XXII.4.<br>XXII.5.<br>XXII.5.<br>XXII.5.                                                                                                    | <ul> <li>M VẾT (LOG VIEW):</li> <li>IốNG KÊ, KIỂM KÊ :</li> <li>Cấu trúc lớp Dữ Liệu</li> <li>1.1. Cấu trúc dữ liệu lớp Khoanh đất</li> <li>Khởi TạO BỘ SỐ Liệu Mới</li> <li>Đổi Đơn Vị HÀNH CHÍNH</li> <li>Các QUY ĐịNH</li> <li>4.1. Quy định lưu trữ và thể hiện nhãn</li> <li>4.2. Quy định mã loại đất kỳ trước</li> <li>4.3. Quy định mã loại đất kỳ trước</li> <li>4.4. Quy định trình bày trên bản đồ khoanh đất</li> <li>4.5. Quy định nhãn Khoanh đất cho Biểu 02/TKKK</li> <li>5.6. Quy định Thông tin trên Tờ Bản đồ Địa chính cho Biểu 02/TKKK</li> <li>5.1. Đơn vị hành chính</li> </ul>                                                                                                    | <b>218 218 218 218 218 218 220 220 220 221 221 221 222 223 224 227 230 231 231</b> |
| XXI.     X       XXII.     TI       XXII.1.     XXII.1.       XXII.2.     XXII.3.       XXII.3.     XXII.4.       XXII.4.     XXII.4.       XXII.4.     XXII.4.       XXII.5.     XXII.4.       XXII.5.     XXII.4.                                                                                                    | <ul> <li>M VẾT (LOG VIEW):</li> <li>IỐNG KÊ, KIỂM KÊ :</li> <li>CẤU TRÚC LỚP DỮ LIỆU</li> <li>Cấu trúc dữ liệu lớp Khoanh đất</li> <li>Khởi TẠO BỘ SỐ LIỆU MỚI</li> <li>ĐỔi ĐƠN VỊ HÀNH CHÍNH</li> <li>CÁC QUY ĐỊNH</li> <li>4.1. Quy định lưu trữ và thể hiện nhãn</li> <li>4.2. Quy định mã loại đất kỳ trước</li> <li>4.3. Quy định mã loại đất kỳ trước</li> <li>4.4. Quy định trình bày trên bản đồ khoanh đất</li> <li>4.5. Quy định nhãn Khoanh đất cho Biểu 02/TKKK</li> <li>I.6. Quy định Thông tin trên Tờ Bản đồ Địa chính cho Biểu 02/TKKK</li> <li>DANH MỤC.</li> <li>5.1. Đơn vị hành chính</li> <li>5.2. Đối tượng sử dụng .</li> </ul>                                                           | <b>218 218 218 218 218 218 218 220 220 220 221 221 221 221 222 223 224 227 230 231 231 232</b>                                                                                                    |
| XXI.     X       XXII.     T       XXII.1.     XXII.1.       XXII.2.     XXII.3.       XXII.3.     XXII.4.       XXII.4.     XXII.1.       XXII.5.     XXII.2.       XXII.5.     XXII.2.       XXII.5.     XXII.2.                                                                                                    | <ul> <li>M VẾT (LOG VIEW):</li></ul>                                                                                                    | <b>218 218 218 218 218 218 218 220 220 221 221 221 222 223 224 227 230 231 231 232 233 232 233 235 235</b> |
| XXI.     X       XXII.     TI       XXII.1.     XXII.1.       XXII.2.     XXII.3.       XXII.3.     XXII.4.       XXII.4.     XXII.4.       XXII.5.     XXII.5.       XXII.5.     XXII.       XXII.5.     XXII.       XXII.5.     XXII.       XXII.6.     XXII.                                                                                                    | <ul> <li>M VÉT (LOG VIEW):</li></ul>                                                                                                    | <b>218 218 218 218 218 218 218 220 220 220 221 221 221 222 223 224 227 230 231 231 231 232 233 235 235</b>                                                                                                    |
| XXI.     X       XXII.     TI       XXII.1.     XXII.1.       XXII.2.     XXII.2.       XXII.3.     XXII.3.       XXII.4.     XXII.1.       XXII.4.     XXII.1.       XXII.5.     XXII.1.       XXII.5.     XXII.1.       XXII.6.     XXII.1.                                                                                                    | <ul> <li>M VẾT (LOG VIEW):</li></ul>                                                                                                    | <b>218 218 218 218 218 218 218 218 220 220 220 221 221 221 221 222 223 224 227 230 231 231 231 232 233 235 235</b> |
| XXI.         X           XXII.         TI           XXII.1.         XXII.1.           XXII.2.         XXII.3.           XXII.3.         XXII.4.           XXII.4.         XXII.4.           XXII.5.         XXII.           XXII.5.         XXII.           XXII.5.         XXII.           XXII.5.         XXII.           XXII.5.         XXII.           XXII.5.         XXII.           XXII.5.         XXII.           XXII.5.         XXII.           XXII.5.         XXII.           XXII.5.         XXII.           XXII.5.         XXII.           XXII.2.         XXII.2. | <ul> <li>M VẾT (LOG VIEW):</li> <li>IÔNG KÊ, KIỂM KÊ :</li> <li>CĂU TRÚC LỚP DỮ LIỆU</li> <li>I.1. Cấu trúc dữ liệu lớp Khoanh đất</li> <li>KHởi TẠO BỘ SỐ LIỆU Mới</li> <li>ĐỔi ĐƠN VỊ HÀNH CHÍNH</li> <li>CÁC QUY ĐỊNH</li> <li>4.1. Quy định lưu trữ và thể hiện nhãn</li> <li>4.2. Quy định mã loại đất kỳ trước</li> <li>4.3. Quy định đối tượng sử dụng kỳ trước</li> <li>4.4. Quy định nhãn Khoanh đất cho Biểu 02/TKKK</li> <li>4.5. Quy định nhân Khoanh đất cho Biểu 02/TKKK</li> <li>5.1. Đơn vị hành chính</li> <li>5.2. Đối tượng sử dụng</li> <li>5.3. Mã loại đất.</li> <li>ĐÔNG BỘ DỮ LIỆU VỚI VBD TKONLINE</li> <li>5.1. Lưu ý về gói tin sản phẩm giao nộp</li> <li>5.2. Đăng nhập.</li> </ul> | <b>218 218 218 218 218 218 218 218 220 220 220 221 221 221 222 223 224 227 230 231 231 231 232 233 235 235 238</b>                                                                                                    |

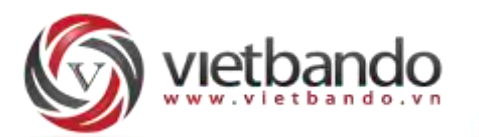

| XXII.6.4     | .      Gửi dữ liệu lên máy chủ                 | 238 |
|--------------|------------------------------------------------|-----|
| XXII.6.5     | Nhận dữ liệu lên máy chủ                       | 240 |
| XXII.7.      | Chuyển đổi dữ liệu                             | 241 |
| XXII.7.1     | . Chuyển đổi bản đồ khoanh đất                 | 241 |
| XXII.8.      | Kiểm tra dữ liệu Khoanh đất                    | 244 |
| XXII.8.1     | . Kiểm tra biến động bằng chồng xếp không gian | 244 |
| XXII.8.2     | . Kiểm lỗi thuộc tính khoanh đất               | 245 |
| XXII.8.3     | . Tính tổng diện tích tự nhiên                 | 247 |
| XXII.9.      | Biểu số liệu theo Thông tư 08                  | 248 |
| XXII.9.1     | . Nhập mã loại đất kỳ trước                    | 248 |
| XXII.9.2     | . Nhập Tăng/Giảm khác cho Biểu 5               | 249 |
| XXII.9.3     | . Nhập mã đối tượng kỳ trước                   | 250 |
| XXII.9.4     | . Nhập bộ số liệu cũ                           | 251 |
| XXII.9.5     | . Tổng hợp biểu                                | 252 |
| XXII.9.6     | Biểu 02/TKKK                                   | 254 |
| XXII.9.7     | . Biểu chu chuyển (Biểu 05/TKKK)               | 257 |
| XXII.9.8     | Phụ lục III                                    | 259 |
| XXII.9.9     | Phụ lục IV                                     |     |
| XXII.9.1     | 0. Xem biểu                                    |     |
| XXII.9.1     | 1. Kiểm tra và đối soát số liệu                |     |
| XXII.10.     | BIỂU CHUYÊN ĐỀ THEO CHỈ THỊ 22                 | 264 |
| XXII.10.     | 1. Các Qui định                                |     |
| XXII.10.     | 2. Lớp dữ liệu Không gian chuyên đề            |     |
| XXII.10.     | 3. Tổng hợp biểu Chuyên đề                     |     |
| XXII.10.     | 4. Nhập số liệu biểu Chuyên đề                 |     |
| XXII.10.     | 5. Xem và xuất biểu Chuyên đề                  | 270 |
| XXII.11.     | ТÙY CHỌN BIỂU                                  | 271 |
| XXIII. IN ẤI | N (PRINT) :                                    |     |
|              | <b>—</b>                                       | 272 |
| XXIII.1.     | I AO MƠI TRANG IN                              |     |
| XXIII.2.     |                                                |     |
| XXIII.3.     | IN THEO KHUNG HINH CHƯ NHẠT TUY CHỌN :         |     |
| XXIII.4.     |                                                |     |
| XXIII.5.     | LƯU TRANG IN                                   |     |
| XXIII.6.     | IN BAN ĐO.                                     |     |

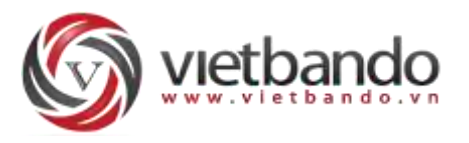

PHẦN 1 GIỚI THIỆU

VIETBANDO DESKTOP là một phần mềm biên tập, chỉnh sửa và hiển thị dữ liệu bản đồ một cách hoàn thiện trên máy tính cá nhân. Có thể thực hiện các nhiệm vụ phân tích địa lý phức tạp, tạo các <u>bản đồ chuyên đề</u> trên các trường thuộc tính ở bên trong dữ liệu của bạn và nhiều tính năng mạnh mẽ khác như : Kết hợp và chia tách đối tượng, tạo vùng đệm và chuyển đổi (<u>conversion</u>) giữa các đối tượng vùng, đường điểm... Bạn có thể tương tác qua lại giữa đối tượng hình học và dữ liệu thuộc tính một cách trực quan.

Ngoài ra, người dùng có thể thực hiện các câu lệnh <u>truy vấn dữ liệu</u> thuộc tính (SQL Query) hoặc theo các ràng buộc của dữ liệu không gian (SQL Spatial), xây dựng các <u>mạng lưới</u> Topo hoặc phân đoạn cho các lớp dữ liệu đường. VIETBANDO DESKTOP giúp người dùng kiểm tra tính chính xác (<u>Validate topology</u>) của dữ liệu bản đồ bằng nhiều luật topo được xây dựng sẵn (32 luật).

Phần mềm cũng xây dựng sẵn các tập lệnh (<u>command line</u>) song song cùng với các menu chức năng để giúp người dùng thuận tiện trong các thao tác biên tập. Thêm nữa, công cụ cho phép bạn có thể tạo ra các lớp dữ liệu từ các nguồn dữ liệu về Geographic Information System khác : Shapefiles (\*.shp), MapInfo (\*.MIF), KML, DGN, WFS,... Và xuất ngược ra các định dạng khác : Shapefiles, MapInfo và GML.

Với <u>Hệ Quy Chiếu và Hệ Tọa Độ</u>, VIETBANDO DESKTOP cho phép người dùng xây dựng, chỉnh sửa và thiết lập các hệ quy chiếu và hệ tọa độ khác nhau : VN2000 (múi chiếu 3 và 6 độ theo kinh tuyến trục từng địa phương), WGS84,... Người dùng có thể sử dụng các hệ tọa độ từ thư viện được dựng sẵn hoặc có thể tạo một hệ tọa độ mới để phục vụ cho công việc biên tập bản đồ. Ngoài hệ tọa độ hiển thị chung cho tất cả các lớp dữ liệu (layers). Ứng dụng cho phép người dùng thiết lập các hệ tọa độ khác nhau cho mỗi lớp dữ liệu.

Tài liệu hướng dẫn này bao gốm tất cả các mô tả hướng dẫn chi tiết sử dụng các chức năng của phần mềm giúp người dùng có thể xây dựng một dữ liệu bản đồ hoàn chỉnh. Đi kèm với nó là công cụ xây dựng và quản lý các loại định dạng kiểu mẫu (styles) phù hợp cho từng loại đối tượng khác nhau từ thư viện tạo sẵn hoặc do người dùng thiết lập nên.

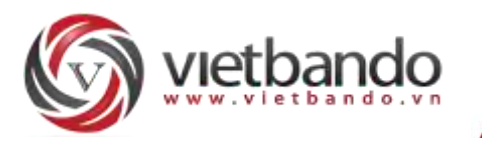

VIETBANDO DEKSTOP được xây dựng dưới dạng Core + Plugins. Do đó, cho phép các nhà phát triển phần mềm có thể viết và tích hợp các modules vào phần mềm dưới dạng plugins với ngôn ngữ hỗ trợ là Visual C++ 2015 trở lên.

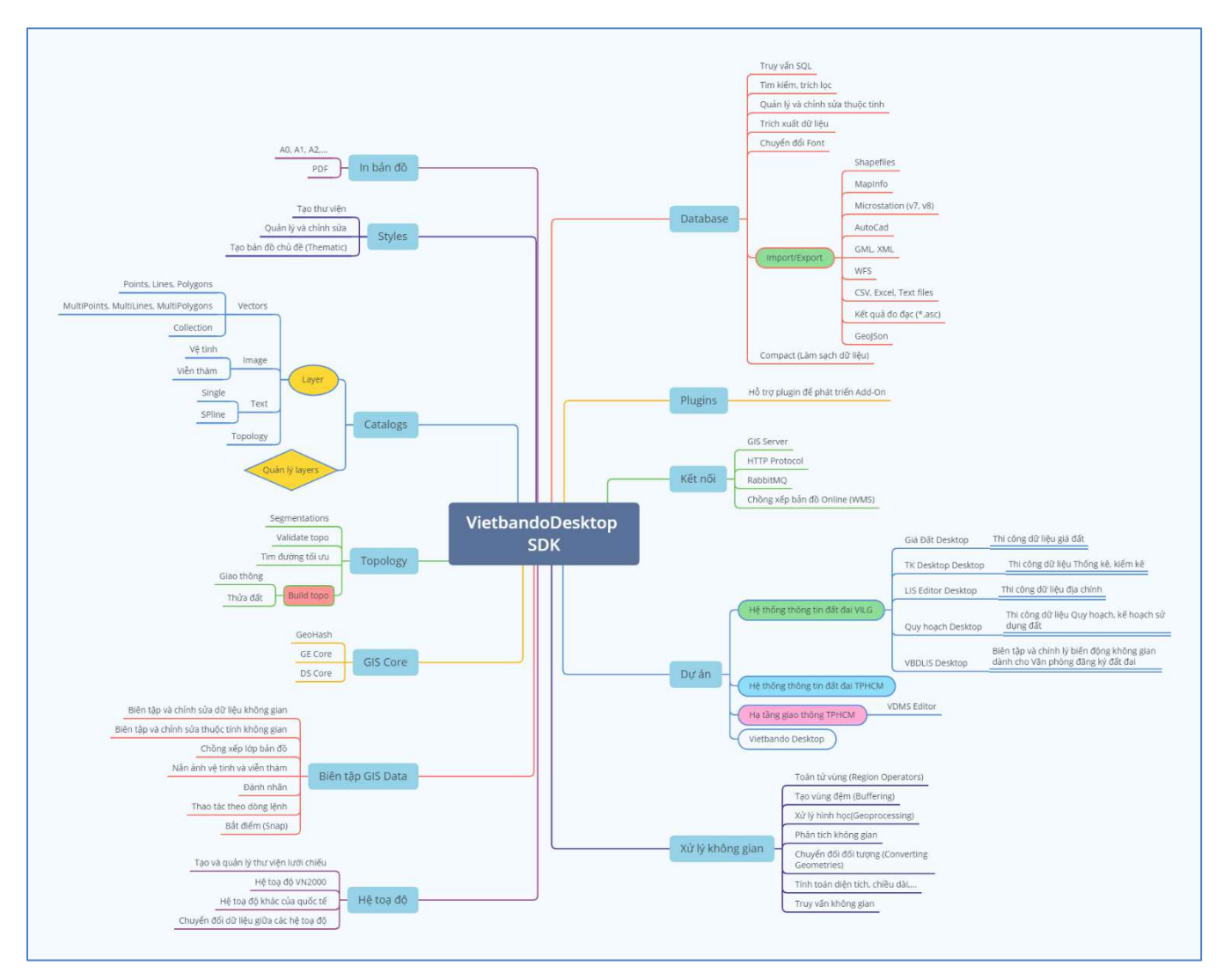

Mô hình kiến trúc và ứng dụng Vietbando Desktop SDK.